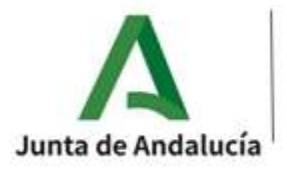

CONSEJERÍA DE DESARROLLO | I.E.S. HUERTA ALTA EDUCATIVO Y FORMACIÓN **PROFESIONAL** 

Avda. de las Malagueñas, s/n 29130 Alhaurín de la Torre TF: 951298685

## PAGO DE LA TASA 046 PARA SOLICITUD DEL TÍTULO DE BACHILLERATO

El primer paso es acceder a la secretaría virtual de los centros educativos de la Junta de Andalucía en la pestaña "solicitudes", "trámites generales", "solicitud de expedición de títulos del alumnado"

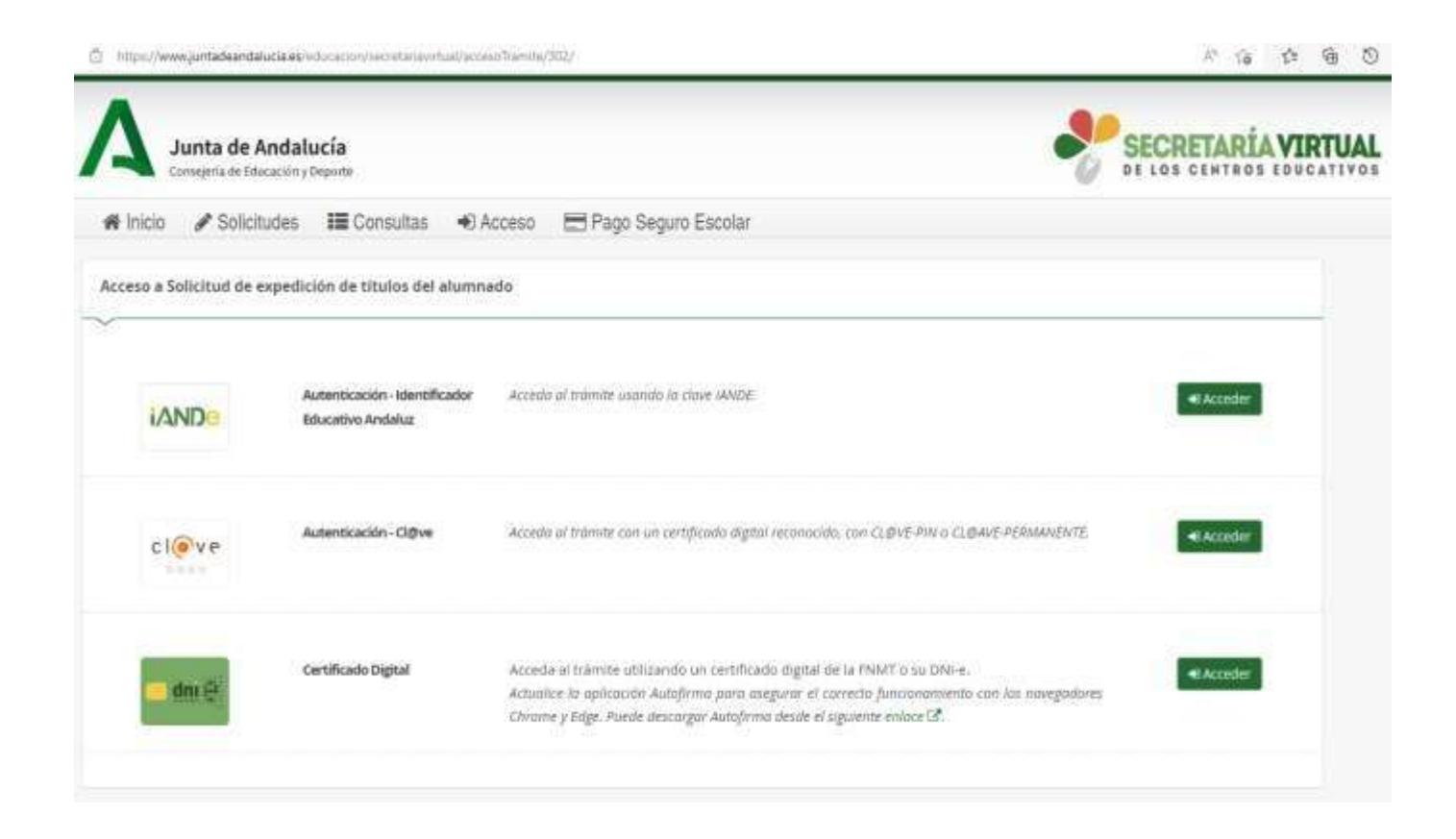

https://www.juntadeandalucia.es/educacion/secretariavirtual/accesoTramite/3 02/

Es recomendable seleccionar el acceso con la clave iANDE porque de esta manera se incorporan automáticamente los datos del alumno solicitante.

Si no recuerda su clave **iANDE** puede consultarla en **iPASEN** en el apartado COMUNICACIONES.

| RETARÍA VIRTU | SEC                                                     |                   |            |                            | ucía<br>Pepinte    | <b>Junta de Andalı</b><br>Consejería de Educación y f | 4        |  |  |
|---------------|---------------------------------------------------------|-------------------|------------|----------------------------|--------------------|-------------------------------------------------------|----------|--|--|
|               |                                                         | go Seguro Escolar | ₿ Pa       | <ul> <li>Acceso</li> </ul> | III Consultas      | Solicitudes                                           | # Inicio |  |  |
|               |                                                         | IDE"              | iante "iAl | olicitante med             | ón de la persona s | Identificació                                         |          |  |  |
|               |                                                         | dammiseee         | imiento *  | Fecha de Nac               |                    | ~                                                     |          |  |  |
|               | •                                                       | Dise MIDE         | * IANDE: * | Clav                       |                    |                                                       |          |  |  |
|               | Dabe annobuch la cavie fai y complie ne polo facilitada | Acceder           |            |                            |                    |                                                       |          |  |  |
|               |                                                         |                   |            |                            |                    |                                                       |          |  |  |

A continuación, cumplimente los datos personales y familiares de la persona solicitante.

En la siguiente página, **DATOS DE LA SOLICITUD–CENTRO AL QUE DIRIGE LA SOLICITUD**, introduzca manualmente el código **29701210** que es el código del IES Huerta Alta.

Asimismo, en **DATOS DE LA SOLICITUD**, seleccione *Título de Bachillerato* y la modalidad correspondiente.

A continuación, marque las opciones que considere oportuno en los siguientes apartados:

1. Situación personal (liquidación de tasas).

2. Consentimiento expreso de consulta de datos de identidad de la persona solicitante.

3. Acreditación de las circunstancias declaradas (familia numerosa, etc....)

Se le abrirá una ventana para proceder al abono de las tasas según las circunstancias declaradas.

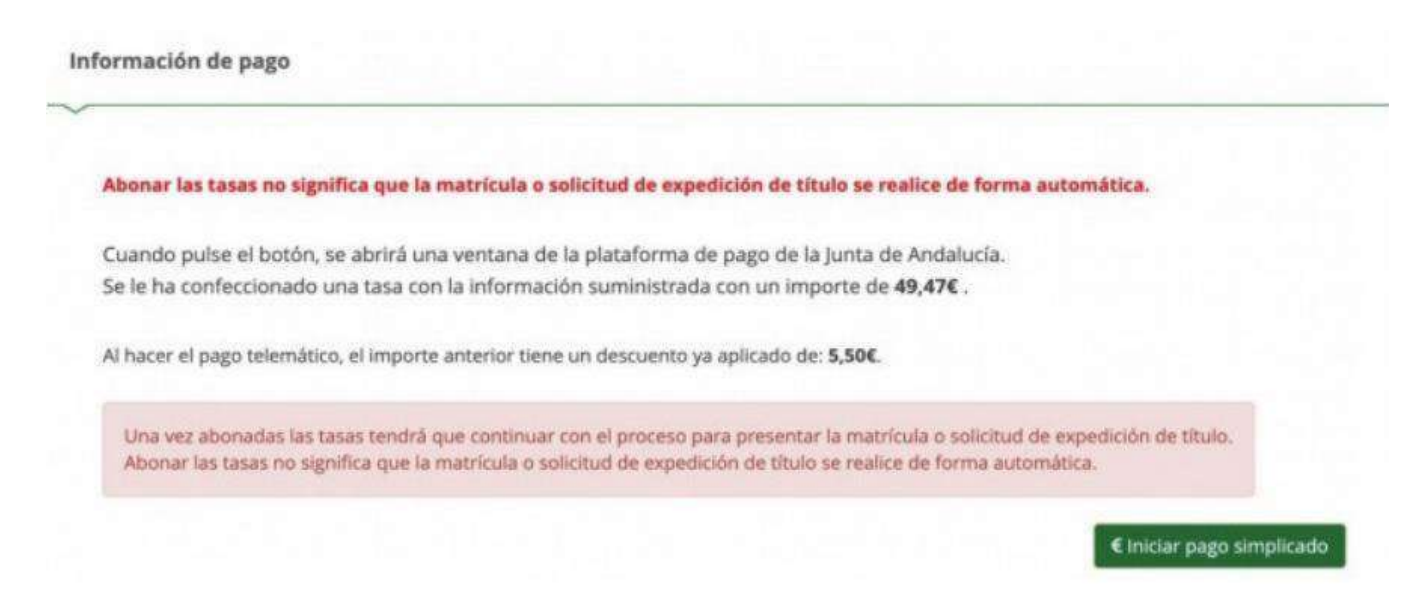

El último paso le llevará a la pasarela telemática de pago de la Junta de Andalucía.

Una vez que haya efectuado el pago le aparecerá el siguiente mensaje:

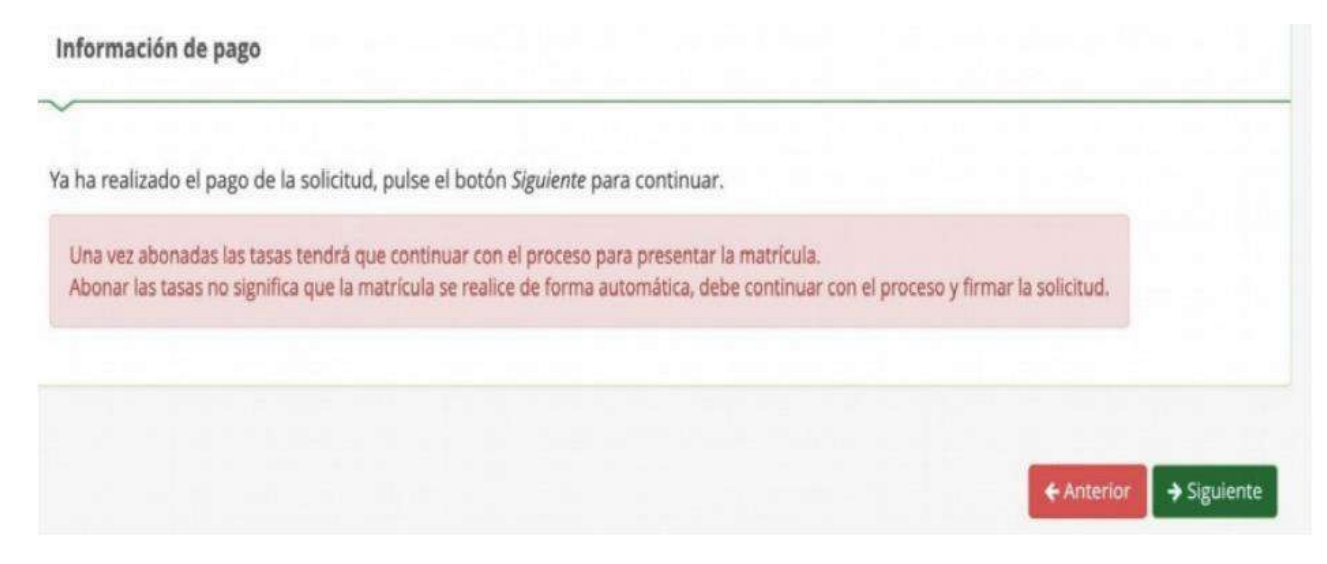

Inmediatamente después se mostrará en pantalla el **borrador Del documento** de solicitud para que lo compruebe **y firme digitalmente** para finalizar el proceso de presentación telemática.

Para firmar digitalmente el documento, introduzca el número de teléfono móvil al que desee que se le envíe la clave para la firma. Una vez realizada la presentación telemática de la solicitud se le informará y podrá descargarse en PDF la solicitud.

| olicitud de expedición de títulos del alumnado                                                                                                    | Ayuda                                              |
|----------------------------------------------------------------------------------------------------|----------------------------------------------------|
| O Instrucciones > O Datos personales > O Datos solicitud > O Adjuntar documentación                                                                                                    | > O Datos de pago de títulos > O Confirmar > O Fin |
| Ha realizado la presentación telemática de su solicitud.                                                                                                    |                                                    |
| En el siguiente enlace puede descargar la solicitud, en formato pdf.<br>(Recuerde que la mayoría de navegadores se encuentran configurados para j<br>descargados en la carpeta "Descargas"): | guardar los archivos Descarga de la solicitud 📥    |
| Información solicitud                                                                                                    | Nueva solicitud +                                  |
| Estado: PRESENTADO<br>Fecha Finalizatione 2010/2020 12:47:56                                                                                                    | NIF/NIE/Pasaporte<br>Código                        |
| Registro Telemático<br>Nº Registro:                                                                                                    | Fecha Registro: 23/06/2020 12:47:56                |

Descargar la solicitud, imprimirla o guardarla en formato digital como justificante de haber realizado todo el proceso.